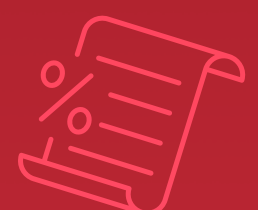

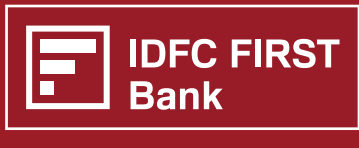

**ALWAYS YOU FIRST** 

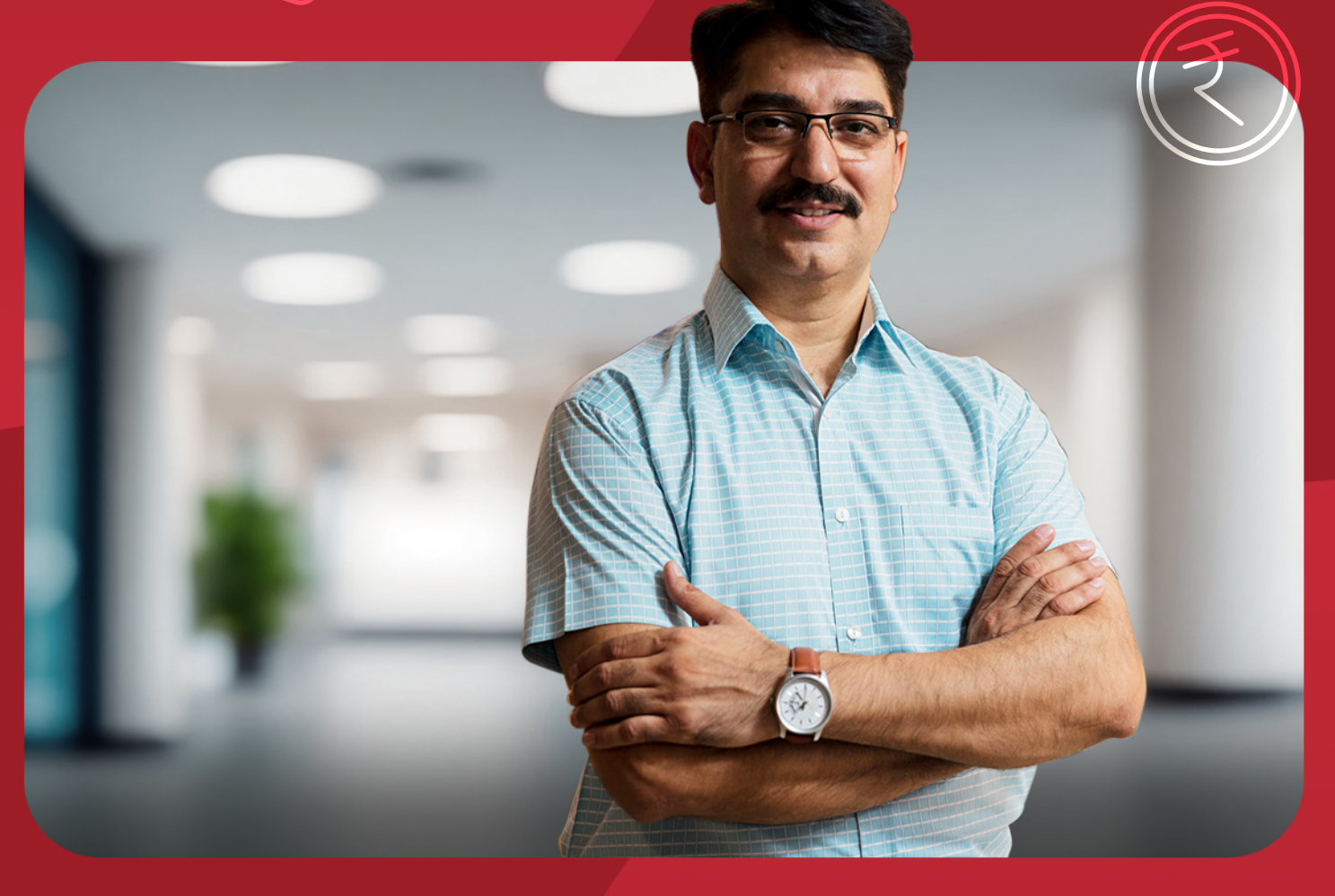

# Introducing a better way to pay your

# Income Tax

Enjoy simplified tax payment at your fingertips with **IDFC FIRST Bank** 

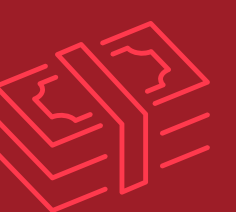

for Bank branch users only

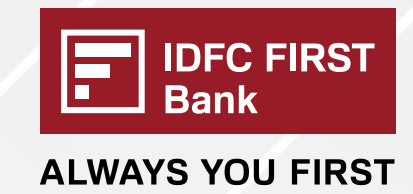

#### To make Income Tax Payment via IDFC FIRST Bank, follow the below steps

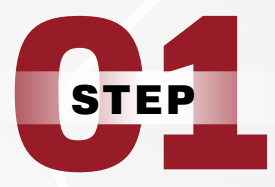

# Open the below TIN portal URL on your desktop & click on 'Login' button

https://eportal.incometax.gov.in/iec/foservices/#/login

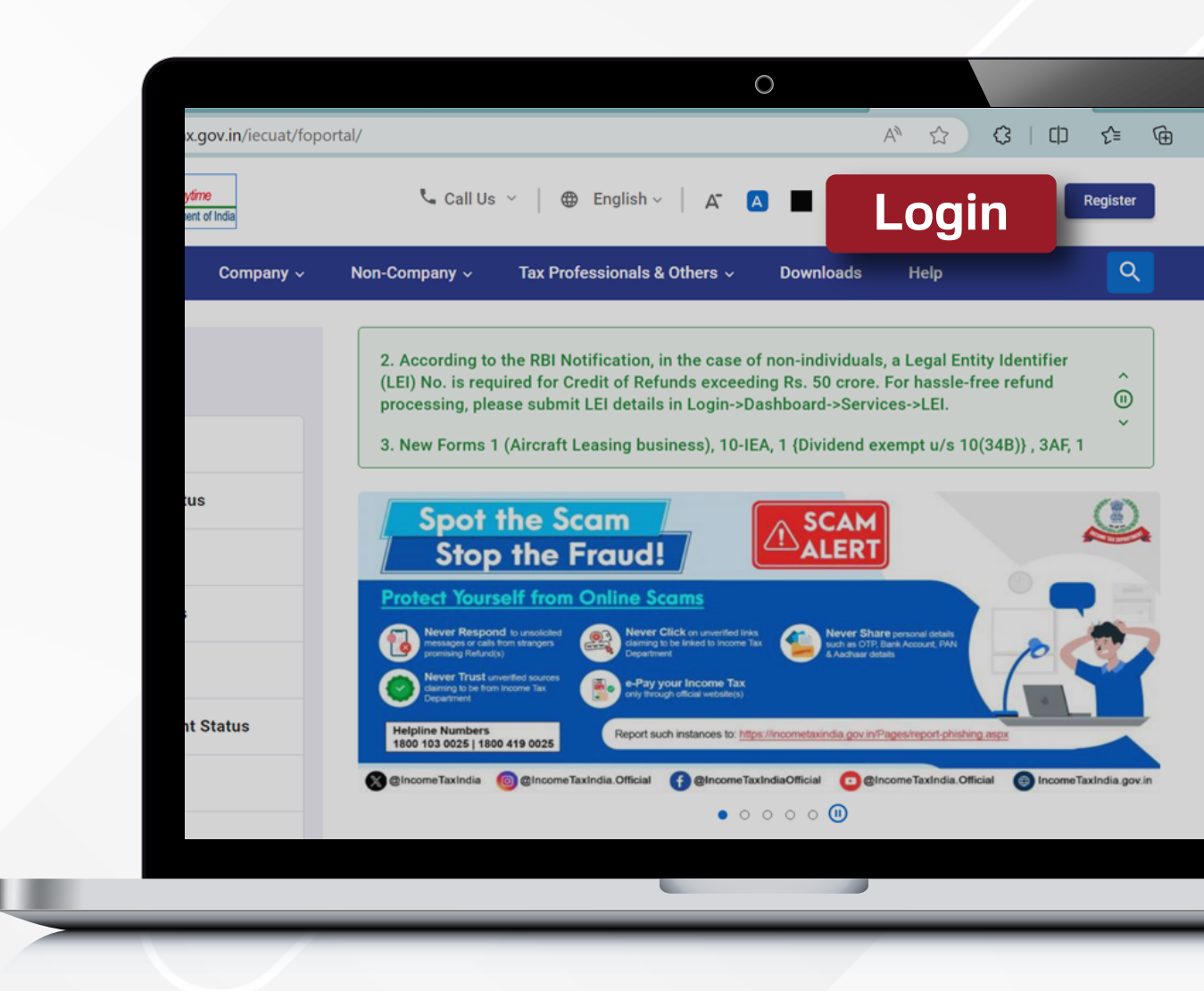

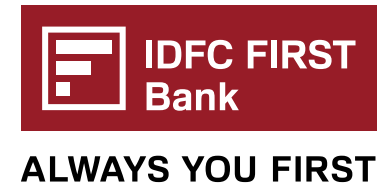

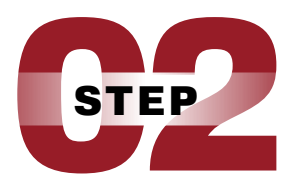

#### Enter User ID as PAN/TAN/AADHAR/OTHER ID & Click on 'c' button

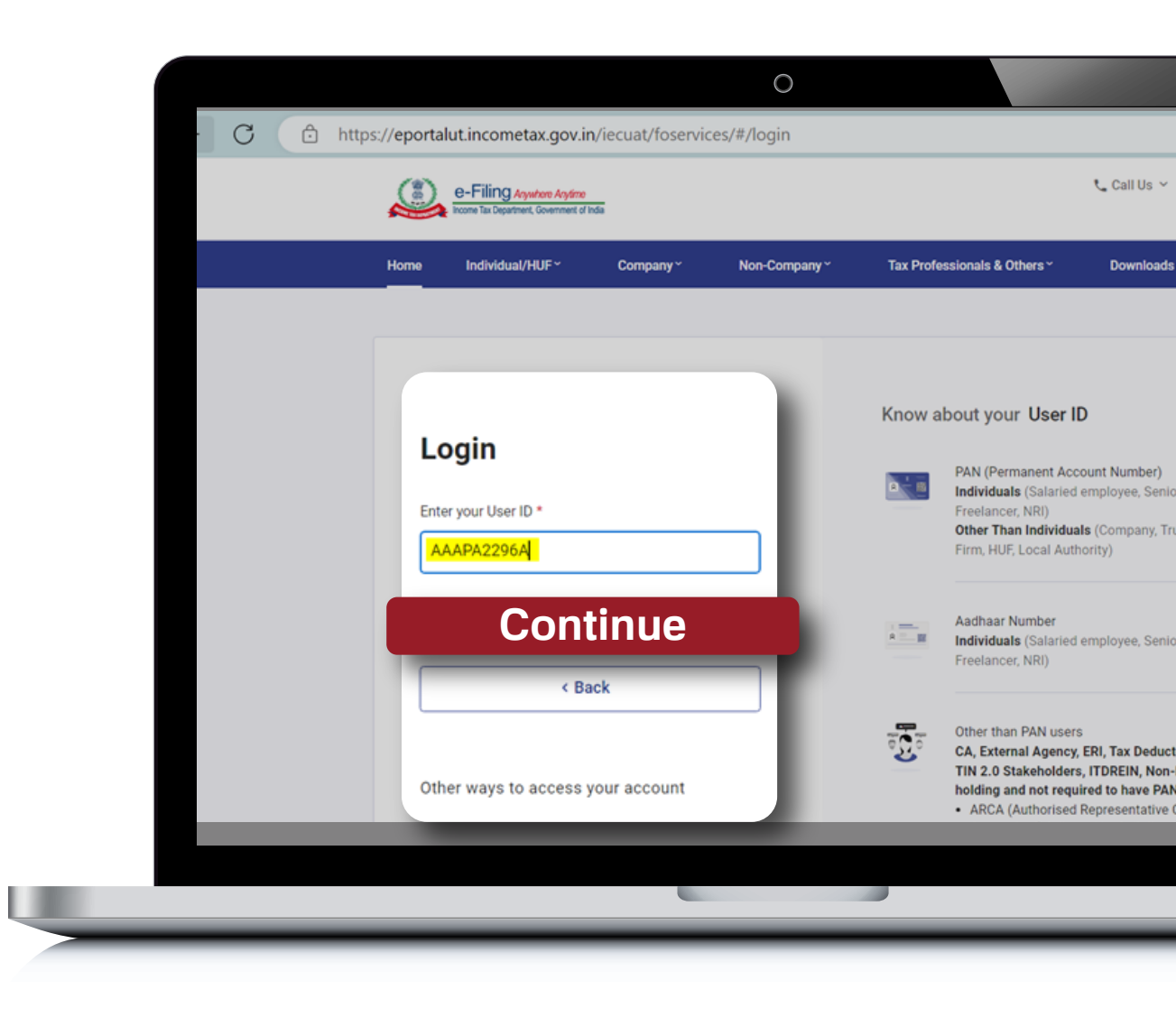

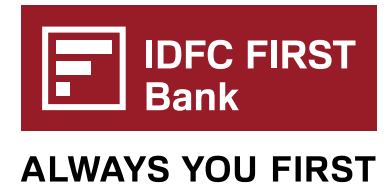

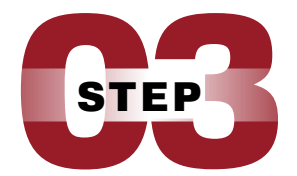

#### Click on 'checkbox' and enter Password then click on 'Continue' button

|                 |                                                                         |                     | 0             |                              |             |             |
|-----------------|-------------------------------------------------------------------------|---------------------|---------------|------------------------------|-------------|-------------|
|                 | e-Filing Anywhere Anyline<br>income Tax Department, Government of In    | da                  |               |                              | 📞 Call Us 👻 | ⊕ Engl<br>D |
| Home            | Individual/HUF~                                                         | Company~            | Non-Company ~ | Tax Professionals & Others ~ | Downloads   | Help        |
| Log<br>Enter yo | Login<br>PAN : AAAI<br>in<br>ur User ID *<br>A2296A<br>Contin<br>Contin | n<br>Pa2296A<br>NUE |               |                              |             |             |
| Other           | vays to access your                                                     | account             |               |                              |             |             |
|                 |                                                                         |                     |               |                              |             |             |
|                 | _                                                                       | _                   | _             |                              | _           | -           |

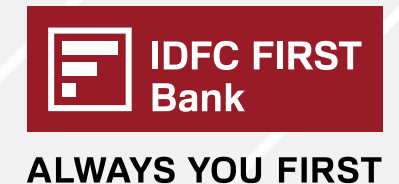

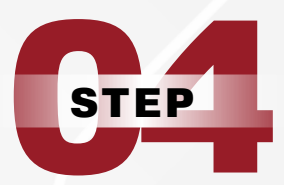

#### Navigate to 'e-File' tab and select 'e-Pay Tax'

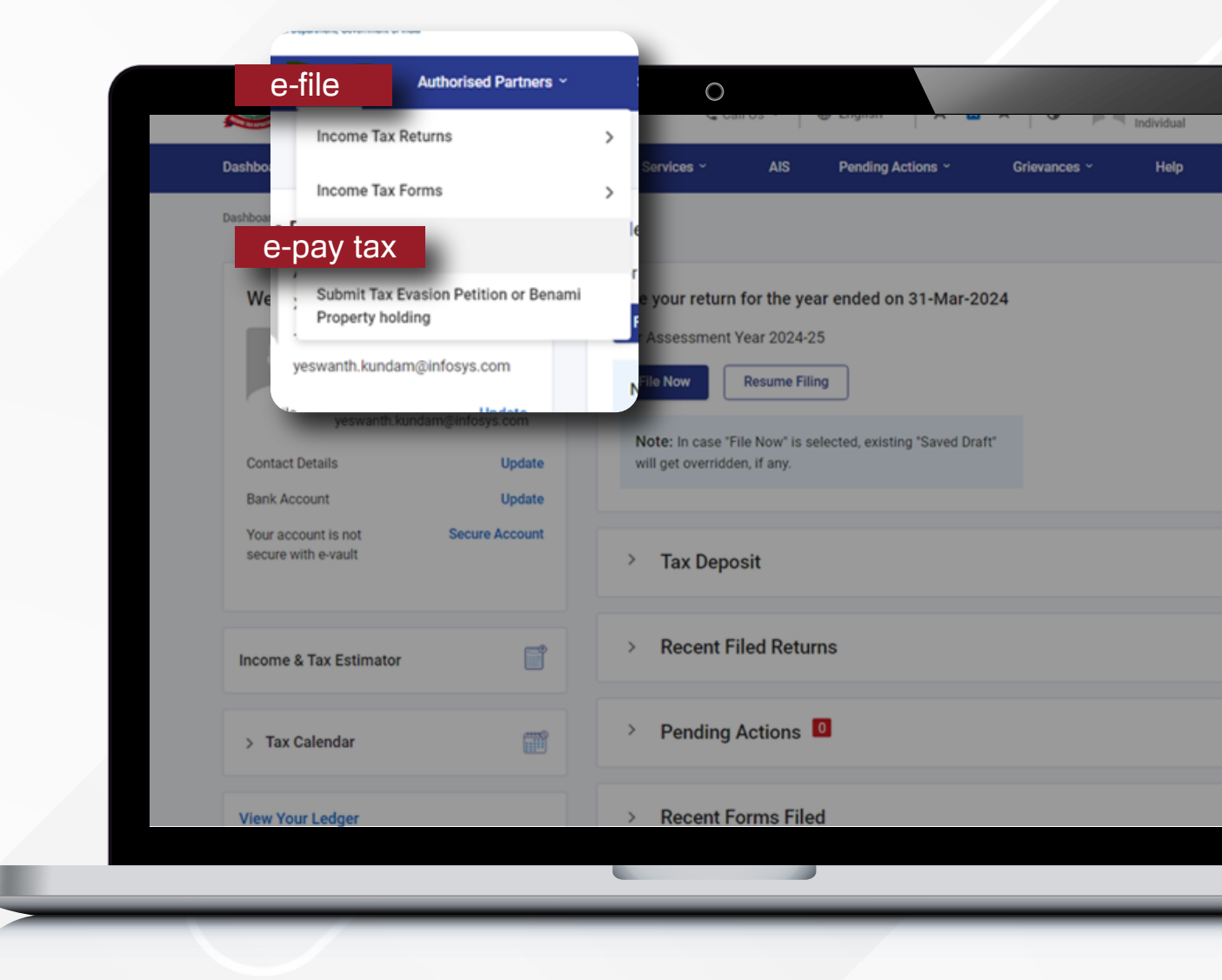

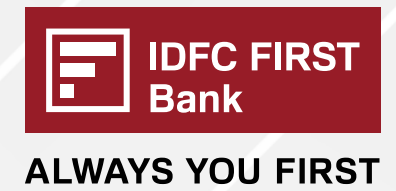

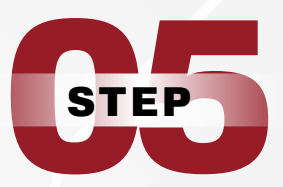

## Click on '+ New Payment'

| A 1                                                                                 |                                                                                               |                                                                                                    |                                                                                                    | 0                              |                                                      |                   |                                               | 0      |
|-------------------------------------------------------------------------------------|-----------------------------------------------------------------------------------------------|----------------------------------------------------------------------------------------------------|----------------------------------------------------------------------------------------------------|--------------------------------|------------------------------------------------------|-------------------|-----------------------------------------------|--------|
| e e                                                                                 | -Filing Anywhere Ar<br>ome Tax Department, Governm                                            | ytime<br>nent of India                                                                                                    | /#/dashboard/e-pay-t                                                                                        | ax/e-pay-tax-da<br>Js ∽ │ ⊕ En | glish Y A A                                          | A* 0              | ξς   LJ Σ≡<br>RAJVINDER JAI P ∨<br>Individual | \⊕     |
| Dashboard                                                                           | e-File ~                                                                                      | Authorised Partners ~                                                                                                    | Services ~                                                                                                  | AIS Pe                         | ending Actions ~                                     | Grievances ~      | Help Session 1                                | Time 1 |
| Dashboard > e                                                                       | -Рау Тах                                                                                      |                                                                                                    |                                                                                                    |                                |                                                      |                   |                                               |        |
| Please click of<br>Please click of<br>Please click of<br>Please Note<br>another cha | I d X<br>on New Payment f<br>on <u>List of Banks</u> to<br>e if the amount<br>allan for payme | or tax payment through (i) Net Banl<br>know the banks onboarded on e-P<br><b>is debited from your bank ac</b><br><b>int. It takes some time to reco</b><br>Generated Challans Pay | king (ii) Debit Card (iii)<br>lay Tax service.<br>count and the stat<br>oncile and update t<br>ment History | +                              | - New                                                | <sup>,</sup> Payr | nent                                          |        |
|                                                                                     |                                                                                               |                                                                                                    |                                                                                                    |                                |                                                      |                   | i Delete \Xi Filter                           |        |
|                                                                                     | Type of Payn                                                                                  | nent                                                                                                    | Assessment Year                                                                                             |                                | Saved On                                             | Actio             | Filter                                        |        |
|                                                                                     | Type of Payn<br>Other Miscella                                                                | nent<br>neous Receipts(800)                                                                                                    | Assessment Year                                                                                             |                                | Saved On<br>20-Aug-2024                              | Actio             | Delete = Filter                               |        |
|                                                                                     | Type of Payn<br>Other Miscella<br>Tax on Distribu                                             | nent<br>Ineous Receipts(800)<br>uted Income to Unit Holders(107)                                                                                                    | Assessment Year 2021-22 2024-25                                                                             |                                | Saved On<br>20-Aug-2024<br>20-Aug-2024               | Actio             | pelete ∓ Filter                               |        |
|                                                                                     | Type of Payn<br>Other Miscella<br>Tax on Distrib                                              | nent Ineous Receipts(800) Ited Income to Unit Holders(107)                                                                                                    | Assessment Year           2021-22           2024-25                                                         |                                | Saved On           20-Aug-2024           20-Aug-2024 | Actio             | n Delete                                      |        |

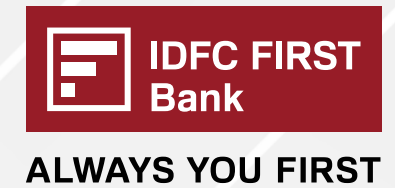

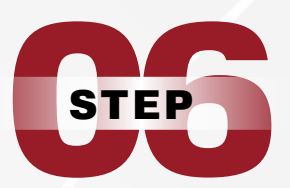

#### Select the Tax payment category and click on 'Proceed' button

|                        | PAN: AAAPA2296A                                                                                                    |                                                                                                    | Find your tax p                                                                                                    |
|------------------------|----------------------------------------------------------------------------------------------------|----------------------------------------------------------------------------------------------------|----------------------------------------------------------------------------------------------------|
| eportalut.incometax.gc | Income Tax<br>Advance Tax (100), Self Assessment Tax<br>(300), Tax on Distributed Income to Unit<br>Holders (107) Read More                                     | Demand Payment as Regular Assessment<br>Tax (400)<br>Payment of demand raised against previous<br>years processed returns                               | Equalisation Levy/ STT/ CTT<br>Equalisation Levy (119), Commodities<br>Transaction Tax (800), Securities<br>Transactions Tax (ST Read More |
|                        | Proceed                                                                                                    | Proceed                                                                                                    | C                                                                                                    |
|                        | Fee/ Other Payments                                                                                                    | 26 QB (TDS on Sale of Property)                                                                                                    | Demand Payment for TDS on Pro                                                                                                    |
|                        | Fees, Wealth Tax, Fringe Benefit Tax,<br>Banking Cash Transaction Tax, Interest Tax,<br>Hotel Receipts Read More                                                | Payment of TDS on Sale of Property                                                                                                    | Payment of demand raised by TDS-CP<br>against TDS on Sale of Property                                                                      |
|                        | Proceed                                                                                                    | Proceed                                                                                                    | C                                                                                                    |
|                        | 26 QC (TDS on Rent of Property)                                                                                                    | Demand Payment for TDS on Rent of                                                                                                    | 26 QD (TDS on Payment to Resid                                                                                                    |
|                        | Payment of TDS on                                                                                                    | Proceed                                                                                                    | ment to Resident Contractors and<br>ressionals                                                                                             |
|                        |                                                                                                    |                                                                                                    |                                                                                                    |
|                        | 26 QC (TDS on Rent of Property)<br>Payment of TDS on rent of property                                                                                           | Demand Payment for TDS on Rent of 26 Q0 (TD<br>Property<br>Payment of demand raised by TDS-CPC Payment to<br>against TDS on Rent of Property Profession | S on Payment to Resident<br>s and Professionals)<br>Resident Contractors and<br>Is                                                         |
|                        | Proceed                                                                                                    | Proceed                                                                                                    | Proceed                                                                                                    |
|                        | Demand Payment for TDS on Payment to<br>Resident Contractors and Professionals<br>Payment of demand raised by TDS-CPC on<br>Payment to Resident Contractors and | 26 QE (TDS on Transfer of Virtual Digital Demand P<br>Asset) Virtual Dig<br>Payment of TDS on transfer of virtual digital Payment of<br>asset           | ayment for TDS on Transfer of<br>Ital Asset<br>demand raised by TDS-CPC on<br>TDS on transfer of virtual digital                           |

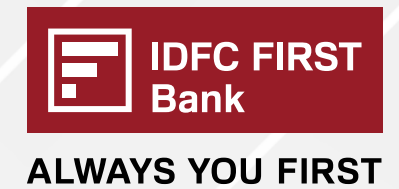

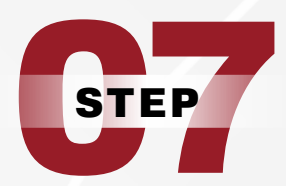

Select Assessment Year and Type of Payment then click on 'Continue' button

| PAN:                                                         |                                                                          | introne v | Sanijeas v         | Call Us Y                         | English Y A |             | Individual      | JAI P V         |
|--------------------------------------------------------------|--------------------------------------------------------------------------|-----------|--------------------|-----------------------------------|-------------|-------------|-----------------|-----------------|
| Assessment Year                                              | *                                                                        |           | Services           | GIA                               |             | Gilevalices | neip            | Session nine    |
| Financial Year is<br>the selected Ass<br>Year <b>2024-25</b> | 2023-24 for<br>essment                                                   |           |                    |                                   |             |             |                 |                 |
| PAN                                                          |                                                                          |           |                    |                                   |             |             | * Indicates the | e mandatory fie |
| A                                                            | ssessment Year *                                                         |           | Type of Payment (M | finor Head) *                     |             |             |                 |                 |
|                                                              | Financial Year is 2023-24 for<br>the selected Assessment<br>Year 2024-25 |           | Tax on Distribut   | lajor Head) is I<br>panies)(0021) | Income Tax  |             |                 |                 |
|                                                              | ; Back                                                                   |           |                    |                                   |             | Contir      | nue             | _               |
| Inch                                                         |                                                                          |           |                    |                                   |             |             |                 |                 |

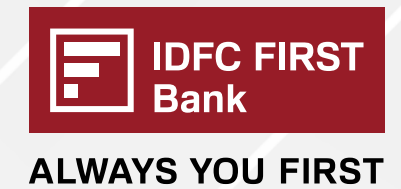

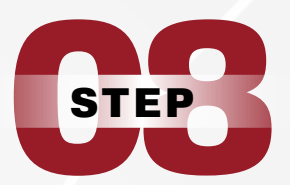

#### Enter Payment Amount in break up details page and click on 'Continue' button

|                               | e-Filing Aystrow Arytre<br>knows Tax Dipartment, Government of Indu | s ×                                                            |
|-------------------------------|---------------------------------------------------------------------|----------------------------------------------------------------|
|                               | Dashboard e-File - Authorised Partners - Services -                 | AIS Pending Actions ~ Grievances ~ Help Session Time 1 9 : 3 9 |
| _                             | Dashboard + e-Pay Tax                                               |                                                                |
| _                             | Add Tax Applicable Add Tax Break Up Add Payment Details Details     |                                                                |
| _                             | New Payment                                                         | * Indicates the mandatory fields                               |
| _                             | (a) Tax                                                             | R 100                                                          |
| _                             | (b) Surcharge                                                       |                                                                |
| _                             | (c) Cess                                                            | <b>2</b> 100                                                   |
| _                             | (d) interest                                                        |                                                                |
| _                             | (e) Penalty                                                         | 2 100                                                          |
| _                             | (f) Others                                                          |                                                                |
| (f) Others                    |                                                                     | ₹ 0                                                            |
| Total (a + b + c + d + e + f) |                                                                     | ₹ 300                                                          |
| In words                      |                                                                     | Rupees Three Hundred Only                                      |
| < Back                        |                                                                     | Continue                                                       |
| Instructions                  |                                                                     |                                                                |
|                               |                                                                     |                                                                |

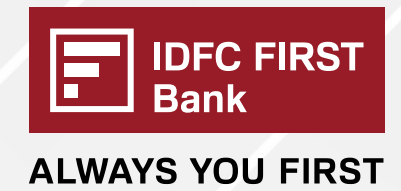

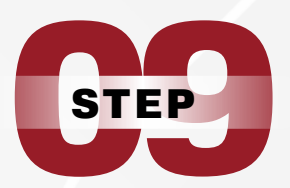

#### To make payments via Bank Branch lick on 'Pay at Bank Counter' option

|                                                                                                    |                                                                                                    | <u> </u>                                                                                                    |                                                                                  |                             |                     |                    |
|----------------------------------------------------------------------------------------------------|----------------------------------------------------------------------------------------------------|----------------------------------------------------------------------------------------------------|----------------------------------------------------------------------------------|-----------------------------|---------------------|--------------------|
| e-Filing Anywhere A<br>Income Tax Department, Gover                                                                                                    | Arytime<br>ment of india                                                                                                    | 📞 Call                                                                                                    | IUs ∽ │ ⊕ En                                                                     | oglish ~ 📔 🗛                | A*   <b>D</b>       | RAJVINDER JAI      |
| Dashboard e-File ~                                                                                                    | Authorised Partners ~                                                                                                    | Services ~                                                                                                    | AIS Pe                                                                           | ending Actions ~            | Grievances          | ~ Help :           |
| Dashboard > e-Pay Tax                                                                                                    |                                                                                                    |                                                                                                    |                                                                                  |                             |                     |                    |
| Add Tax Applicable<br>Details                                                                                                    | Add Tax Break Up<br>Details                                                                                                    | → 3<br>Add Payment<br>Details                                                                                                    |                                                                                  |                             |                     |                    |
| Select Payment<br>Mode                                                                                                    | Preview And<br>Download Challan<br>Form                                                                                                    | Visit Bank To<br>Payment                                                                                                    |                                                                                  |                             |                     |                    |
|                                                                                                    |                                                                                                    |                                                                                                    |                                                                                  |                             |                     |                    |
| New Payment<br>PAN: AAAPA2296A                                                                                                    | t                                                                                                    |                                                                                                    |                                                                                  |                             |                     | * Indicates the ma |
| New Payment<br>PAN: AAAPA2296A<br>Net Banking                                                                                                    | Pay at I                                                                                                    | Bank Co                                                                                                    | ounte                                                                            | er ment Gater               | way including UPI   | * Indicates the ma |
| New Payment<br>PAN: AAAPA2296A<br>Net Banking<br>This option cannot be<br>whom provisions of se                                                                                                    | Pay at used by a taxpayer being a Co                                                                                                    | Bank Co                                                                                                    | OUNTE<br>r than a company)<br>of CBDT.                                           | ment Gater                  | way including UPI a | * Indicates the ma |
| New Payment<br>PAN: AAAPA2296A<br>Net Banking<br>This option cannot be<br>whom provisions of se<br>Taxpayer can avail this<br>• Signed copy of Ci<br>the selected Auth<br>• Tax Payment of m<br>mode. | Pay at<br>used by a taxpayer being a Co<br>ection 44AB are applicable as<br>s mode to pay taxes at the cou<br>hallan Form along with payment<br>norised Bank to make payment<br>nore than Rs. 10,000/- (Rupeer | Bank Company or a person (other<br>per Notification 34/2008<br>Inter of Authorized banks.<br>Int instrument needs to be<br>a Ten Thousand Only) in ca      | OUNTC<br>r than a company)<br>of CBDT.<br>presented before<br>ash is not allowed | the branch of under this    | way including UPI a | * Indicates the ma |
| New Payment<br>PAN: AAAPA2296A<br>Net Banking<br>This option cannot be<br>whom provisions of se<br>Taxpayer can avail this<br>• Signed copy of Ci<br>the selected Auth<br>• Tax Payment of m<br>mode. | Pay at<br>used by a taxpayer being a Cr<br>action 44AB are applicable as<br>s mode to pay taxes at the cou<br>hallan Form along with paymen<br>torised Bank to make payment<br>nore than Rs. 10,000/- (Rupeer  | Bank Co<br>ompany or a person (other<br>per Notification 34/2008<br>inter of Authorized banks.<br>Int instrument needs to be<br>s Ten Thousand Only) in ca | OUNTC<br>r than a company)<br>of CBDT.<br>presented before<br>ash is not allowed | the branch of<br>under this | way including UPI a | * Indicates the ma |

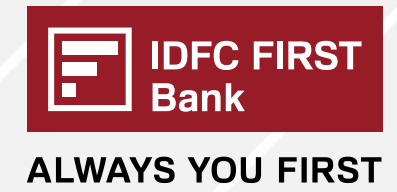

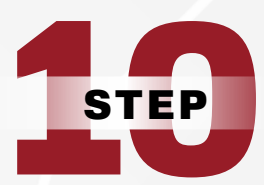

### Select 'radio' button to opt for payment via 'Cheque'

| E-Filing Asymtet                                                                                                    | re Anytime<br>verment of India                                                                                                    |                                                                                                    | 📞 Call Us 🗸                                     | 🜐 English 🗸 🛛 🗛           |
|----------------------------------------------------------------------------------------------------|----------------------------------------------------------------------------------------------------|----------------------------------------------------------------------------------------------------|-------------------------------------------------|---------------------------|
| Select Payment<br>Mode                                                                                                    |                                                                                                    |                                                                                                    |                                                 |                           |
| New Payment<br>PAN: AAAPA2296A                                                                                                    |                                                                                                    |                                                                                                    |                                                 | * Indicates the manda     |
| Net Banking                                                                                                    | Debit Card Pay at Ba                                                                                                    | nk Counter RTGS/NEFT                                                                                                    | Payment Gateway includ                          | ing UPI and Credit Card 🛈 |
| This option cannot be use         whom provisions of section         Taxpayer can avail this mo         • Signed copy of Challa         the selected Authoris         • Tax Payment of more mode.         • No transaction charge | d by a taxpayer being a Company<br>n 44AB are applicable as per No<br>de to pay taxes at the counter of<br>n Form along with payment instr<br>ed Bank to make payment.<br>than Rs. 10,000/- (Rupees Ten Ti<br>a/fee is applicable for making tax | y or a person (other than a company<br>tification 34/2008 of CBDT.<br>Authorized banks.<br>ument needs to be presented befor<br>housand Only) in cash is not allowe<br>k payment through this mode. | <b>y) to</b><br>e the branch of<br>d under this |                           |
| Payment O Casho O C                                                                                                    | heque                                                                                                    | aft                                                                                                    |                                                 |                           |

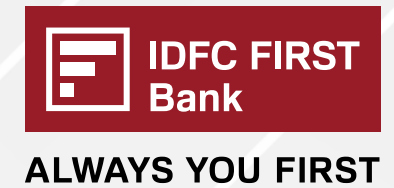

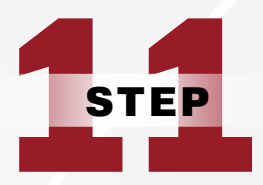

#### Select Bank name as 'IDFC FIRST Bank' from the dropdown list

| ttps://eportalut.incometax.gov.in/iecuat/foservices/#/dashboard/e-pay-tax/add-payment-detail                                                                                                    | s Q A ☆ 🤇                                                       |
|----------------------------------------------------------------------------------------------------|-----------------------------------------------------------------|
| <br>E-Filing Anywhere Angene<br>toome Tax Department, Government of Inda                                                                                                    | Call Us ∽   ⊕ English ∽   A 🖸                                   |
| This option cannot be used by a taxpayer being a Company or a person (other than a company) to whom provisions of section 44AB are applicable as per Notification 34/2008 of CBDT.                                                                                                    |                                                                 |
| <ul> <li>Taxpayer can avail this mode to pay taxes at the counter of Authorized banks.</li> <li>Signed copy of Challan Form along with payment instrument needs to be presented before the branch of the selected Authorised Bank to make payment.</li> <li>Tax Payment of more than Rs. 10,000/- (Rupees Ten Thousand Only) in cash is not allowed under this</li> </ul> | r                                                               |
| mode. No transaction charge/fee is applicable for making tax payment through this mode.                                                                                                    |                                                                 |
| O Cash⊙ ● Cheque O Demand D <sub>in</sub>                                                                                                    |                                                                 |
| Select Bank (authorised Banks only)                                                                                                    |                                                                 |
| ICICI Bank                                                                                                    |                                                                 |
| IDBI Bank It IDBI Bank                                                                                                    |                                                                 |
| IDFC FIRST Bank                                                                                                    |                                                                 |
| Indian Bank                                                                                                    | Save as Draft Conti                                             |
| Indian Overseas Bank                                                                                                    |                                                                 |
| Indusind Bank                                                                                                    |                                                                 |
| Eastback Mahrita Do                                                                                                    | lining LAngenerihility Otstement (Cite Man (Drowser Compart (Co |

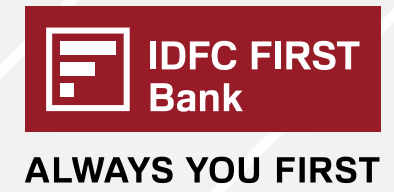

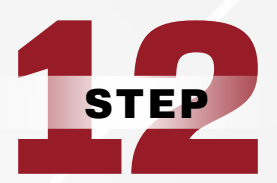

#### Click on 'Continue' button

|                                                                                                    |                                                                                                    |                                                                                                    | Call Us Y                                                                                                    | 🕀 English 🗸 🛛 🗛                                                                                                    | · 🔼 A* 🕕                                                                                                    |                                                                                                    |
|----------------------------------------------------------------------------------------------------|----------------------------------------------------------------------------------------------------|----------------------------------------------------------------------------------------------------|----------------------------------------------------------------------------------------------------|----------------------------------------------------------------------------------------------------|----------------------------------------------------------------------------------------------------|----------------------------------------------------------------------------------------------------|
|                                                                                                    |                                                                                                    |                                                                                                    |                                                                                                    | * Indicates th                                                                                                    | ne mandatory fields                                                                                                    |                                                                                                    |
| Debit Card Pay                                                                                             | / at Bank Counter                                                                                          | RTGS/NEFT                                                                                                    | Payment Gateway includ                                                                                                    | ling UPI and Credit Card 间                                                                                                    |                                                                                                    |                                                                                                    |
| l by a taxpayer being a (                                                                                  | Company or a person (oti                                                                                   | her than a company) to                                                                                                    |                                                                                                    |                                                                                                    |                                                                                                    |                                                                                                    |
| d Bank to make paymer<br>han Rs. 10,000/- (Ruped<br>/fee is applicable for ma<br>Cheque Der<br>nks only) * | nt.<br>es Ten Thousand Only) in<br>aking tax payment throug<br>mand Draft<br>•<br>of Authorized banks only | i cash is not allowed un<br>ih this mode.<br>y. For other banks pleas                                                                                                    | der this<br>ie use                                                                                                    |                                                                                                    |                                                                                                    |                                                                                                    |
|                                                                                                    |                                                                                                    |                                                                                                    |                                                                                                    |                                                                                                    | ntinue                                                                                                    | •                                                                                                    |
|                                                                                                    | Debit Card Pay                                                                                             | Debit Card Pay at Bank Counter<br>by a taxpayer being a Company or a person (ot<br>44AB are applicable as per Notification 34/200<br>te to pay taxes at the counter of Authorized bank<br>Form along with payment instrument needs to id<br>Bank to make payment.<br>than Rs. 10,000/- (Rupees Ten Thousand Only) in<br>ffee is applicable for making tax payment throug<br>Cheque Demand Draft<br>nks only) * | Debit Card       Pay at Bank Counter       RTGS/NEFT         by a taxpayer being a Company or a person (other than a company) to a 44AB are applicable as per Notification 34/2008 of CBDT.         te to pay taxes at the counter of Authorized banks.         Form along with payment instrument needs to be presented before the d Bank to make payment.         than Rs. 10,000/- (Rupees Ten Thousand Only) in cash is not allowed un /fee is applicable for making tax payment through this mode.         Cheque       Demand Draft         nks only) *       • | Debit Card       Pay at Bank Counter       RTGS/NEFT       Payment Gateway include         by a taxpayer being a Company or a person (other than a company) to       44AB are applicable as per Notification 34/2008 of CBDT.         te to pay taxes at the counter of Authorized banks.       Form along with payment instrument needs to be presented before the branch of d Bank to make payment.         than Rs. 10,000/- (Rupees Ten Thousand Only) in cash is not allowed under this         /fee is applicable for making tax payment through this mode.         Cheque       Demand Draft         nks only) *       • | Indicates the courter area of the payment and credit Card Pay at Bank Counter area of the payment (at a payment and credit Card ) It at a payser being a Company or a person (other than a company) to the taxpayer being a Company or a person (other than a company) to the taxpayer being a Company or a person (other than a company) to the taxpayer being a Company or a person (other than a company) to the taxpayer being a Company or a person (other than a company) to the taxpayer being a Company or a person (other than a company) to the taxpayer being a Company or a person (other than a company) to the taxpayer being a Company or a person (other than a company) to the taxpayer being a Company or a person (other than a company) to the taxpayer being a Company or a person (other than a company) to the taxpayer being a Company or a person through this mode. Cheque Person Demand Draft It on is for the branches of Authorized banks only. For other banks please use | I beit Card Pay at Bank Counter RTGS/NEFT Payment Gateway including UPI and Credit Card     by a taxpayer being a Company or a person (other than a company) to   44AB are applicable as per Notification 34/2008 of CBDT.   te to pay taxes at the counter of A thotrized banks.   form along with payment instrumment needs to be presented before the branch of Gank or making tax payment through this mode.   the is applicable for making tax payment through this mode.   cheque O mand Draft   Into its for the branches of Authorized banks only. For other banks please use   choin is for the branches of Authorized banks only. For other banks please use |

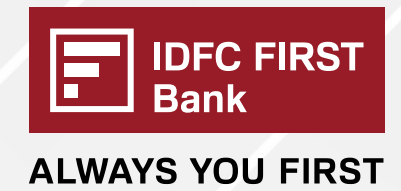

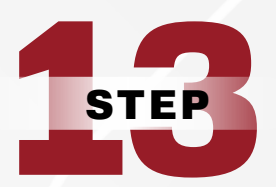

Check 'Payment Details' and 'Tax Break up Details' on the Preview page, then Click on 'Continue' button

| 100177Ch | ggg                                                                                                    |                           |                                                                  | -                                                                 |
|----------|----------------------------------------------------------------------------------------------------|---------------------------|------------------------------------------------------------------|-------------------------------------------------------------------|
|          | E-Filing Anywhore A                                                                                                    | Arytmo<br>ment of India   | 📞 Call U                                                         | Us ~   🌐 English ~   🗛 🖪                                          |
|          | Assessment Year<br>2024-25                                                                                                    | Financial Year<br>2023-24 | Tax Applicable (Major Head)<br>Income Tax (Other than Companies) | Type of Payment (Minor Head)<br>Tax on Distributed Income to Unit |
|          | Payment Mode<br>Pay at Bank Counter                                                                                                    |                           | (0021)                                                           | Holders (107)                                                     |
|          | Payment through                                                                                                    | Bank Name                 |                                                                  |                                                                   |
|          |                                                                                                    |                           |                                                                  |                                                                   |
| Tax      | x Break up Deta                                                                                                    | ails                      |                                                                  |                                                                   |
| Tax      | x Break up Deta                                                                                                    | ails                      |                                                                  |                                                                   |
| Tax      | x Break up Deta<br>(a) Tax<br>(b) Surcharge                                                                                                    | ails                      |                                                                  |                                                                   |
| Tax      | x Break up Deta<br>(a) Tax<br>(b) Surcharge<br>(c) Cess                                                                                                    | ails                      |                                                                  |                                                                   |
| Tax      | x Break up Deta<br>(a) Tax<br>(b) Surcharge<br>(c) Cess<br>(d) teteret                                                                                                    | ails                      |                                                                  |                                                                   |
| Tax      | x Break up Deta<br>(a) Tax<br>(b) Surcharge<br>(c) Cess<br>(d) tasat<br>(e) Penalty                                                                                                    | ails                      |                                                                  |                                                                   |
| Tax      | x Break up Deta<br>(a) Tax<br>(b) Surcharge<br>(c) Cess<br>(c) Cess<br>(c) Penalty<br>(f) Others                                                                                                    | ails                      |                                                                  |                                                                   |
| Tax      | x Break up Deta<br>(a) Tax<br>(b) Surcharge<br>(c) Cess<br>(c) Cess<br>(c) C | ails                      |                                                                  |                                                                   |

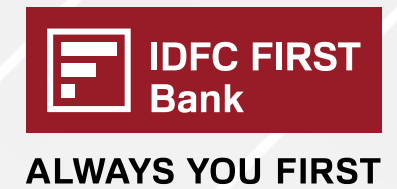

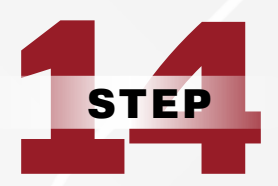

## Challan successfully generated on the TIN Portal

|                                                         |                                                                                                    | 0                                                                                                    |                                                                                    |                                                                           |
|---------------------------------------------------------|----------------------------------------------------------------------------------------------------|----------------------------------------------------------------------------------------------------|------------------------------------------------------------------------------------|---------------------------------------------------------------------------|
| https://eporta                                          | a <mark>lut.incometax.gov.in</mark> /iecuat/f                                                                                                    | oservices/#/dashboard/e-pay-tax/b                                                                                                | oank-payment-summary                                                               |                                                                           |
|                                                         | e-Filing Anywhere Arydree                                                                                                    | <del></del>                                                                                                    | 📞 Call Us 🔨                                                                        | ✓ ⊕ English ✓ ↓ A <sup>*</sup> ▲ A <sup>*</sup> ↓ ①                       |
|                                                         | Next Step, visit your b<br>The Challan Form has been ge<br>1. Download and print a copy o<br>2. Visit your bank branch for th<br>or the print of the state of the state of | Pank branch to complete the paymen<br>nerated successfully. Follow the instructions below to<br>if the Challan Form<br>e payment | t.<br>o complete the payment:                                                      | ی Download Challan Form                                                   |
| Summary                                                 |                                                                                                    |                                                                                                    |                                                                                    |                                                                           |
| Challan Details                                         |                                                                                                    |                                                                                                    |                                                                                    |                                                                           |
| CRN<br>24082600000325                                   | Created On<br>26-Aug-2024                                                                                                    | Valid Till<br>10-Sep-2024                                                                                                    | Payment Mode<br>Pay at Bank Counter                                                |                                                                           |
|                                                         |                                                                                                    |                                                                                                    |                                                                                    | ment Mode<br>at Bank Counter                                              |
| Taxpayer Details PAN AAAPA2296A Assessment Year 2024-25 | Name<br>RAJVINDER JAI PAL<br>Financial Year<br>2023-24                                                                                                    | Tax Applicable (Major Head)<br>Income Tax (Other than Companies)<br>(0021)                                                       | Type of Payment (Minor Head)<br>Tax on Distributed Income to Unit<br>Holders (107) | on of Payment (Minor Head)<br>on Distributed Income to Unit<br>ders (107) |
|                                                         | 2024-25                                                                                                    | 2023-24                                                                                                    |                                                                                    |                                                                           |
|                                                         |                                                                                                    | View More                                                                                                    | ×                                                                                  |                                                                           |
|                                                         |                                                                                                    |                                                                                                    |                                                                                    |                                                                           |
|                                                         |                                                                                                    |                                                                                                    |                                                                                    |                                                                           |

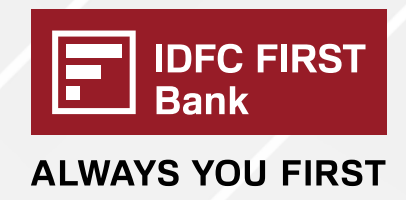

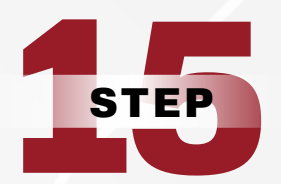

User can download the 'challan form' by clicking 'Download Challan Form' button. Finally, visit your nearest branch to make the payment.

| = 🥵 e                                                                  | -Filing Anywhere Anytime<br>me Tax Department, Government of In                           | da                                                              |                                                    | <b>%</b> c                                                    | call Us 👻   🌐 English 🗠                                                                              | A* 🖪 A*   🛈                       |
|------------------------------------------------------------------------|-------------------------------------------------------------------------------------------|-----------------------------------------------------------------|----------------------------------------------------|---------------------------------------------------------------|----------------------------------------------------------------------------------------------------|-----------------------------------|
| oetails                                                                | Details                                                                                   | Detail                                                          | S                                                  |                                                               |                                                                                                    |                                   |
|                                                                        | ,                                                                                         |                                                                 |                                                    |                                                               |                                                                                                    |                                   |
| Select Pa<br>Mode                                                      | iyment                                                                                    | Preview And<br>Download Challan<br>Form                         | Visit Bank To Make<br>Payment                      |                                                               |                                                                                                    |                                   |
| Next S                                                                 | tep, visit your b                                                                         | ank branch to com                                               | plete the payment.                                 |                                                               |                                                                                                    |                                   |
| The Chal<br>1. Downl<br>2. Visit y<br>3. Make t                        | lan Form has been ger<br>oad and print a copy o<br>our bank branch for the<br>the payment | nerated successfully. Follow<br>f the Challan Form<br>e payment | v the instructions below to co                     | Downl                                                         | oad Cha                                                                                              | allan Forn                        |
|                                                                        |                                                                                           |                                                                 |                                                    |                                                               |                                                                                                    |                                   |
| Summary                                                                | taile                                                                                     |                                                                 |                                                    |                                                               |                                                                                                    |                                   |
| Summary<br>Challan Def                                                 | tails                                                                                     |                                                                 |                                                    |                                                               |                                                                                                    |                                   |
| Challan Def                                                            | tails                                                                                     | Created On<br>26-Aug-2024                                       | Valid Til<br><b>10-Sep</b> :                       | l<br>2024                                                     | Payment Mode<br>Pay at Bank Counte                                                                   | r                                 |
| Challan Det<br>Challan Det<br>2408260000003<br>Taxpayer D              | tails<br>25<br>etails                                                                     | Created On<br>26-Aug-2024                                       | Valid Til<br>10-Sep:                               | 2024                                                          | Payment Mode<br>Pay at Bank Counte                                                                   | r                                 |
| Challan Der<br>CRN<br>2408260000033<br>Taxpayer D<br>PAN<br>AAAPa2296A | tails<br>25<br>etails                                                                     | Created On<br>26-Aug-2024<br>Name<br>RAJVINDER JAI PAL          | Valid Til<br>10-Sep<br>Tax App<br>Income<br>(0021) | l<br>2024<br>licable (Major Head)<br>Tax (Other than Companie | Payment Mode<br>Pay at Bank Counte<br>Type of Payment (M<br>s) Tax on Distributed I<br>Holders (107) | r<br>tinor Head)<br>ncome to Unit |

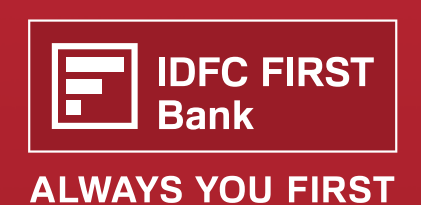

Speak to our IDFC FIRST Bank Representative to know more taxsupport@idfcfirstbank.com 1800 10 888